# CONFIGURAÇÃO PARA ACESSO AOS E-MAILS EM DISPOSITIVOS MÓVEIS

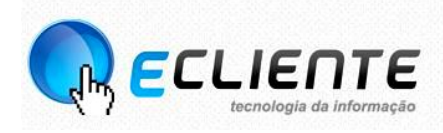

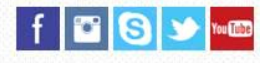

# SUMÁRIO

| CONFIGURANDO ACESSO AOS E-MAILS EM UM DISPOSITIVO MÓVEL     | 3  |
|-------------------------------------------------------------|----|
| ADICIONAR UMA CONTA DE E-MAIL NO ANDROID                    | 4  |
| ADICIONAR UMA CONTA DE E-MAIL NO IPHONE, IPAD OU IPAD TOUCH | 11 |

# CONFIGURANDO ACESSO AOS E-MAILS EM UM DISPOSITIVO MÓVEL

O exemplo abaixo trata a configuração de uma conta da empresa **ecliente.com.br**, portanto, substituir as informações depois do @ de acordo com o seu domínio. Para configurar seu programa de E-mails no celular para acessar sua conta de E-mail - mantendo suas mensagens no servidor da eCliente, considere as informações abaixo:

# ✓ SERVIDOR DE ENTRADA

- Servidor IMAP: mail.ecliente.com.br
- Tipo de segurança: starttls (aceitar todos os certificados)
- Porta: 143
- Usuário: seu email completo (ex. silva@ecliente.com.br)
- Senha: sua senha de acesso
- Tipo de autenticação: senha normal

### ✓ SERVIDOR DE SAÍDA

- Servidor SMTP: mail.ecliente.com.br
- Tipo de segurança: starttls (aceitar todos os certificados)
- Porta: 587
- Usuário: seu email completo (ex. silva@ecliente.com.br)
- Tipo de autenticação: senha normal
- Senha: sua senha de acesso

# ADICIONAR UM CONTA DE E-MAIL NO ANDROID

Se você estiver usando um dispositivo com vários usuários, cada usuário terá suas próprias configurações de conta. Portanto, faça login com o usuário correto antes de adicionar informações da conta.

Sempre que solicitar seu nome de usuário, será certamente o seu e-mail. O exemplo abaixo trata a configuração de uma conta da empresa **ecliente.com.br**, portanto, substituir as informações depois do @ de acordo com o seu domínio.

- 1) Abra o menu Configurar 🏟 do dispositivo móvel.
- 2) Em "Contas", toque em "Adicionar conta".

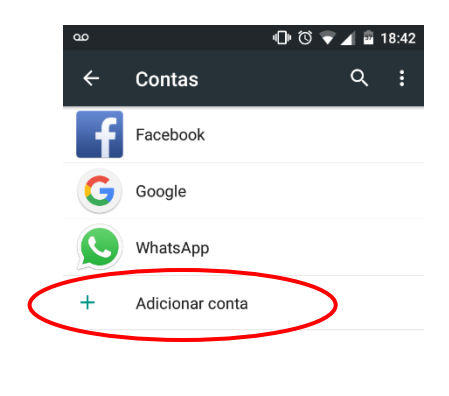

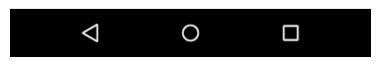

 Toque no tipo de conta que você deseja adicionar. As opções podem incluir "Google", "IMAP" ou "POP3".

|   | 00      |                | @ © ▼⊿ | 18:42 |
|---|---------|----------------|--------|-------|
|   | Adicion | ar uma conta   |        |       |
|   | 0       | E-mail         |        |       |
|   | @       | Exchange       |        |       |
|   | f       | Facebook       |        |       |
|   | G       | Google         |        |       |
|   | ~       | Messenger      |        |       |
| < | M       | Pessoal (IMAP) | >      |       |
|   | M       | Pessoal (POP3) |        |       |
|   | S       | WhatsApp       |        |       |
|   |         |                |        |       |
|   | <       | 1 0            |        |       |

4) Digite seu e-mail, e toque em "Configuração Manual", toque em "Próximo".

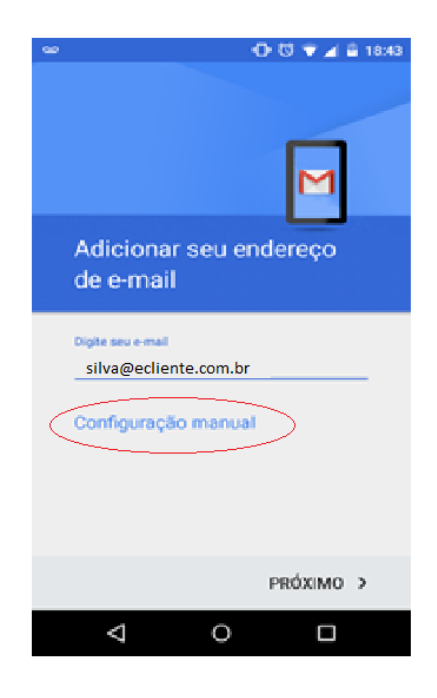

5) Escolha o tipo da conta "Pessoal IMAP", toque em "Próximo".

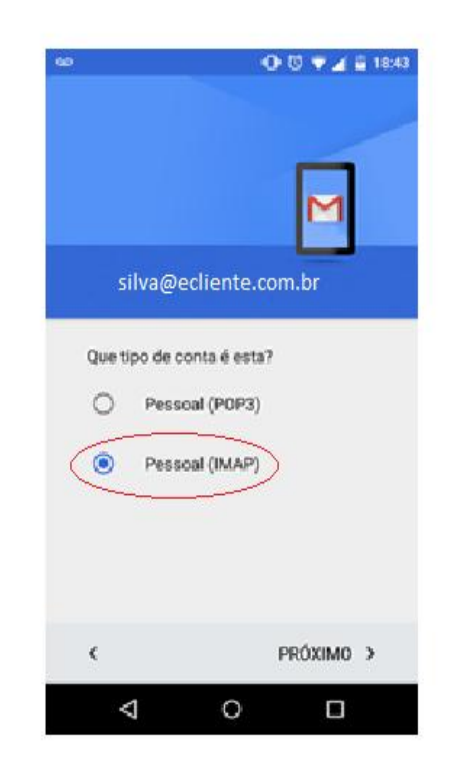

- IMAP: O protocolo IMAP é um protocolo online no qual o software de emails conecta-se ao servidor, realiza o sincronismo das mensagens e, após esse processo, mantém a conexão para que alterações e mensagens novas sejam atualizadas quase que em tempo real. Esse protocolo tem acesso a todas as pastas de sua conta e deixa o status das mensagens igual tanto no servidor como no software.
- POP3: O protocolo POP3 é um protocolo offline no qual o software de emails conecta-se ao servidor, realiza o download das mensagens e, após esse processo, finaliza a conexão. Esse protocolo tem acesso apenas à caixa de entrada, não sendo possível baixar ou visualizar nenhuma outra pasta de sua conta. Por padrão o acesso via POP baixa as mensagens sem deixar uma cópia no servidor, a menos que seja marcada a opção de manter cópia no servidor no momento da configuração. Se houver a necessidade de excluir uma conta configurada como POP em seu programa de e-mail todas as

mensagens baixadas da caixa de entrada serão perdidas, sem chance de recuperá-las.

6) Digite a sua senha e toque em "Próximo".

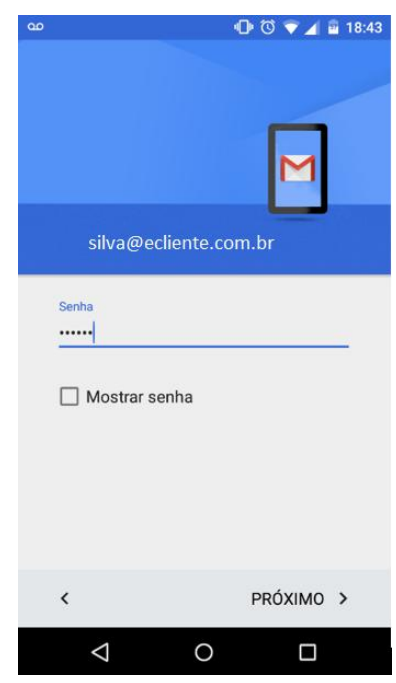

- 7) Configurações do Servidor de entrada
- O usuário é o seu usuário (não é necessário colocar @ecliente.com.br).
- A autenticação, é a mesma senha utilizado no teclado virtual para acesso da intranet.
- O servidor IMAP de entrada: mail.ecliente.com.br
- A porta é 143.
- O tipo de segurança: starttls (aceitar todos os certificados)
- Caso necessite de mais configurações: o tipo de autenticação é senha normal.

| <b>⊡</b> ∞                   | 🕩 🗇 🔽 🔓 18:44                    |
|------------------------------|----------------------------------|
| Configura<br>de entrad       | ações do servidor<br>la          |
| NOME DE USUÁ                 | RIO                              |
| AUTENTICAÇÃO<br>Senha        | enha                             |
| servidor<br>mail.eclie       | nte.com.br                       |
| PORTA<br>143                 |                                  |
| TIPO DE SEGUR<br>STARTTLS (ε | ANÇA<br>aceitar todos os certi 💌 |
| <                            | PRÓXIMO >                        |
| $\bigtriangledown$           | 0 🗆                              |

- 8) Configurações do Servidor de Saída
- O servidor de envio é SMTP: mail.ecliente.com.br
- A porta é 587.
- O tipo de segurança: starttls (aceitar todos os certificados)
- O usuário é o seu usuário (não é necessário colocar @ecliente.com.br)
- Caso necessite de mais configurações: o tipo de autenticação é senha normal.

| 90 | 🕩 🖾 🔽 📓 18:45                                           |
|----|---------------------------------------------------------|
|    | Configurações do servidor<br>de saída                   |
|    | SERVIDOR SMTP<br>mail.ecliente.com.br                   |
|    | PORTA<br>587                                            |
|    | TIPO DE SEGURANÇA<br>STARTTLS (aceitar todos os certi 🔻 |
|    | Exigir login NOME DE USUÁRIO SIÍVa                      |
|    | AUTENTICAÇÃO<br>Senha X                                 |
|    | < PRÓXIMO >                                             |
|    | < 0 □                                                   |

LEMBRE QUE: Apenas deve usar as configurações dadas pelo seu provedor de e-mail.

9) Em "Opções de conta" poderá ser ativada algumas configurações, de acordo com a preferência do usuário. Toque em "Próximo".

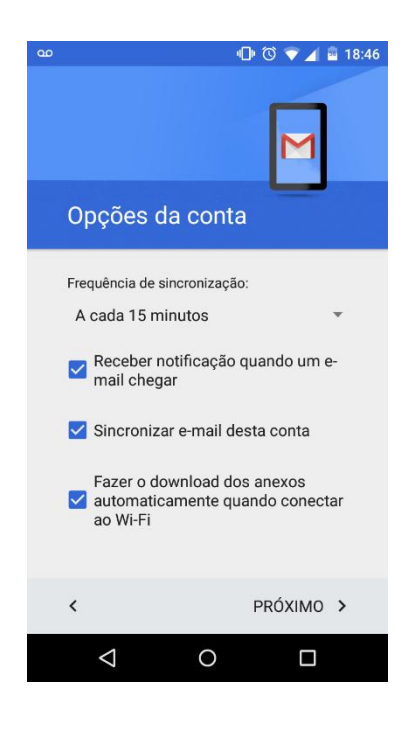

10)Criando a conta.

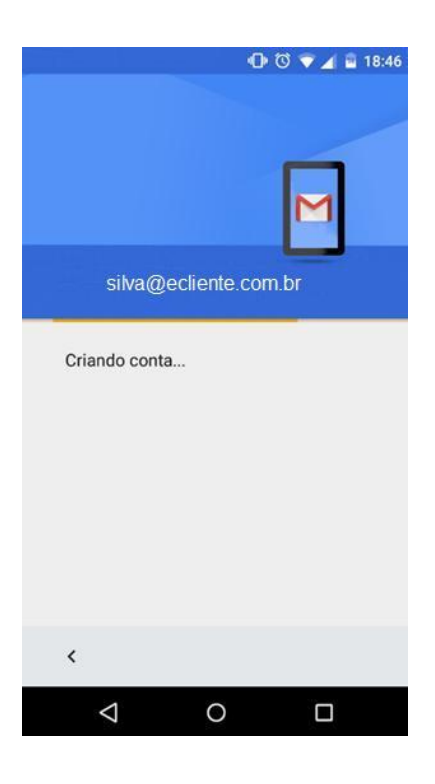

**11)**Adicionar um nome para a conta (opcional) e o nome a ser exibido nas mensagens enviadas. Toque em "**Próximo**".

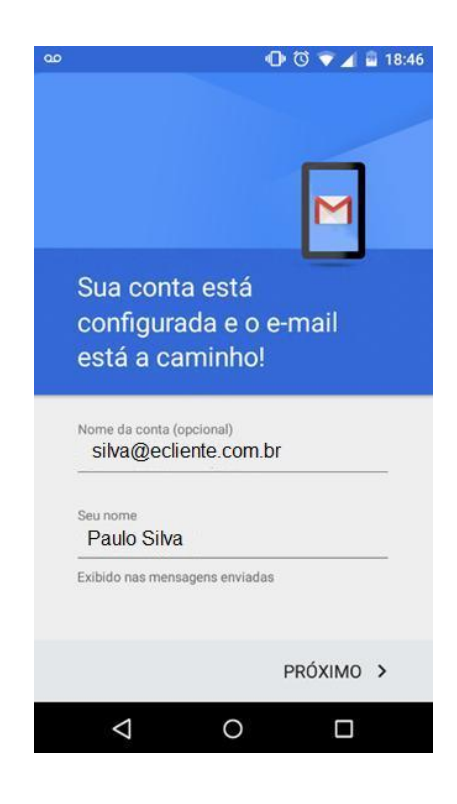

12) Após a criação da conta, será exibido a conta Pessoal (IMAP) na opção"Contas" do seu dispositivo.

|   | ð |                 | 00 | 1 🖻 1 | 18:46 |
|---|---|-----------------|----|-------|-------|
|   | ÷ | Contas          |    | Q     | :     |
|   | f | Facebook        |    |       |       |
|   | G | Google          |    |       |       |
| < | Μ | Pessoal (IMAP)  | >  |       |       |
|   | S | WhatsApp        |    |       |       |
|   | + | Adicionar conta |    |       |       |
|   |   |                 |    |       |       |

| $\bigtriangledown$ | 0 |  |
|--------------------|---|--|
|                    |   |  |

# ADICIONAR UM CONTA DE E-MAIL NO IPHONE, IPAD OU IPAD TOUCH

Se você usa um provedor de e-mail como iCloud, Google ou Yahoo, o Mail pode configurar automaticamente a conta de e-mail apenas com o endereço de email e a senha.

O Mail pode configurar outras contas de e-mail com o endereço de e-mail e a senha, mas você pode precisar inserir as configurações de e-mail manualmente. Se não souber as configurações de e-mail, tente localizá-las ou entre em contato com o suporte do provedor escolhido.

Selecionar a conta

- Acesse Ajustes > Mail, Contatos, Calendários. Toque em "Adicionar Conta".
- 2) Se você visualizar o provedor de e-mail, toque nele para adicionar a conta automaticamente. Se você não visualizá-lo, toque em "Outra" para adicioná-la manualmente.

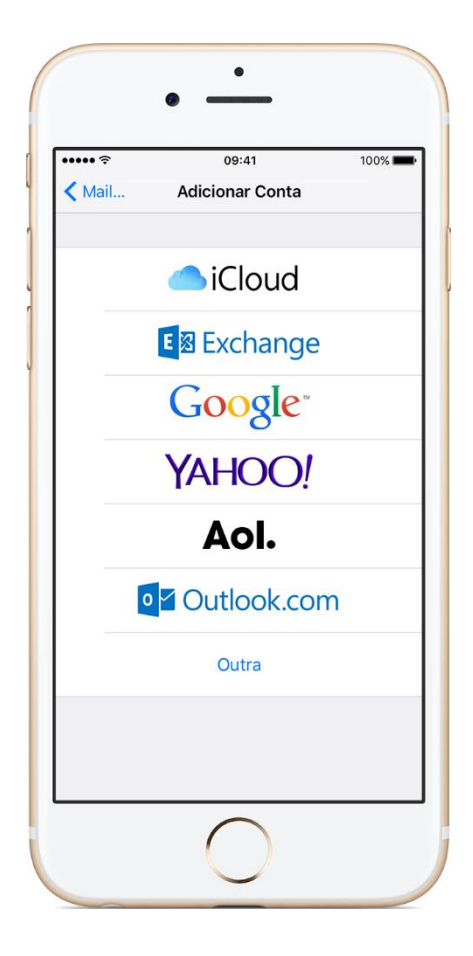

#### Adicionar uma conta automaticamente

Depois de selecionar o provedor de e-mail, siga estas etapas:

- 1) Insira o endereço de e-mail e a senha.
- 2) Toque em Seguinte e aguarde até que o Mail confirme a conta.
- 3) Selecione o conteúdo que deseja sincronizar. Toque em Salvar.

|            | 09:41      | 100%  |
|------------|------------|-------|
| Cancela    | r iCloud   | Salva |
| E          | -mail      |       |
| <b>1</b> c | contatos   |       |
|            | alendários |       |
| E L        | embretes   |       |
|            | lotas      |       |
|            |            |       |

### Adicionar uma conta manualmente

Você precisa saber as configurações de e-mail. Se não souber, tente localizálas ou entre em contato com o provedor de e-mail. O exemplo abaixo trata a configuração de uma conta da empresa ecliente.com.br, portanto, substituir as informações depois do @ de acordo com o seu domínio.

Siga estas etapas:

- 1) Toque em "Adicionar Conta", "Outra" e em "Adicionar Conta do Mail".
- 2) Informe o nome, o endereço de e-mail, a senha e uma descrição da conta.

|          |                            |                        | 09:41                            |                 | 100%                 | -   |
|----------|----------------------------|------------------------|----------------------------------|-----------------|----------------------|-----|
| Cancel   | ar                         | No                     | va Conta                         |                 | Seguin               | ite |
| Nome     | F                          | Paulo Silva            |                                  |                 |                      |     |
| E-mail   | ۱ و                        | silva@                 | ecliente.                        | com             | .br                  |     |
| Sonha    | is.                        |                        |                                  |                 |                      |     |
| Serina   |                            |                        |                                  |                 |                      |     |
| Descri   | ição                       | nom                    | e desta c                        | conta           | a                    |     |
| Q W      | ição<br>/ e                | nom                    | e desta c                        | conta<br>1 i    | a<br>0               | p   |
| Q W      | ição<br>/ e<br>s           | nom<br>r<br>d f        | e desta d<br>t y u<br>g h        | conta<br>1 i    | o<br>k I             | p   |
| q w<br>a | ,<br>ição<br>y e<br>s<br>z | nom<br>r<br>d f<br>x c | e desta d<br>t y u<br>g h<br>v b | conta<br>j<br>n | a<br>o<br>k I<br>m < | p   |

3) Toque em "Seguinte". O Mail tentará localizar as configurações de e-mail e concluirá a configuração da conta. Se o Mail localizar as configurações de e-mail, toque em "OK" para concluir a configuração da conta.

Se o Mail não conseguir localizar as configurações de e-mail, você precisará inseri-las manualmente. Depois de inserir o endereço de e-mail e a senha, toque em **"Seguinte"** e siga estas etapas:

- 1) Selecione IMAP para a nova conta.
- 2) Insira as informações para Servidor de Correio de Entrada e Servidor de Correio de Saída. Toque em "Seguinte". Se não tiver essas informações, tente localizá-las ou entre em contato com o provedor de e-mail.

# ✓ Configurações do Servidor de entrada

- O servidor IMAP de entrada: mail.ecliente.br
- O usuário é o seu usuário (não é necessário colocar @ecliente.com.br).
- A autenticação, é sua senha de acesso.
- A porta é 143.
- O tipo de segurança: starttls (aceitar todos os certificados)
- Caso necessite, o tipo de autenticação é senha normal.

# ✓ Configurações do Servidor de Saída

- O servidor de envio é SMTP: mail.ecliente.br
- A porta é 587.
- O tipo de segurança: starttls (aceitar todos os certificados)
- O usuário é o seu usuário (não é necessário colocar @ecliente.com.br)
- A autenticação, é sua senha de acesso.
- Caso necessite, o tipo de autenticação é senha normal.

|                                   | 09:41                                                 | 100% 🖿    |
|-----------------------------------|-------------------------------------------------------|-----------|
| Cancelar                          | Nova Conta                                            | Seguinte  |
| IMAI                              | P                                                     | POP       |
| Nome                              | Paulo Silva                                           |           |
| E-mail                            | silva@eclient                                         | e.com.br  |
| Descrição                         | Personal Account                                      |           |
| Nome do Ho<br>Nome de Us<br>Senha | <sup>ost</sup> mail.eclien<br><sup>suário</sup> silva | te.com.br |
| q w e                             | rtyu                                                  | I O P     |
| a s                               | d f g h                                               | j k l     |
| φz                                | x c v b                                               | n m 🗵     |
|                                   |                                                       | rataraa   |

Se as configurações de e-mail estiverem corretas, toque em "Salvar" para concluir. Se as configurações de e-mail estiverem incorretas, você será solicitado a editá-las.

Se você ainda não conseguir configurar a conta de e-mail ou salvar as configurações de e-mail, entre em contato com o provedor de e-mail.

Passo a passo retirado da página do Suporte da Apple, acesso em https://support.apple.com/pt-br/HT201320